# ANGeL User Guidelines (2023) v0.1

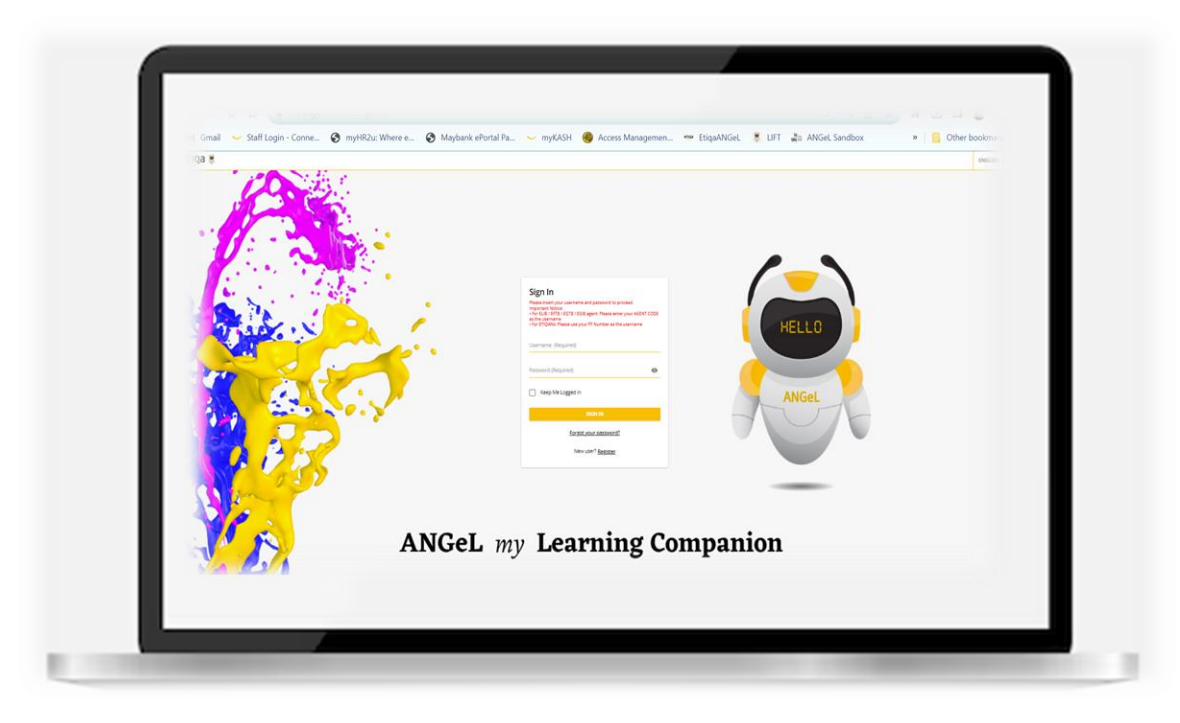

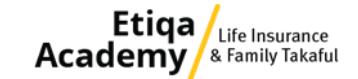

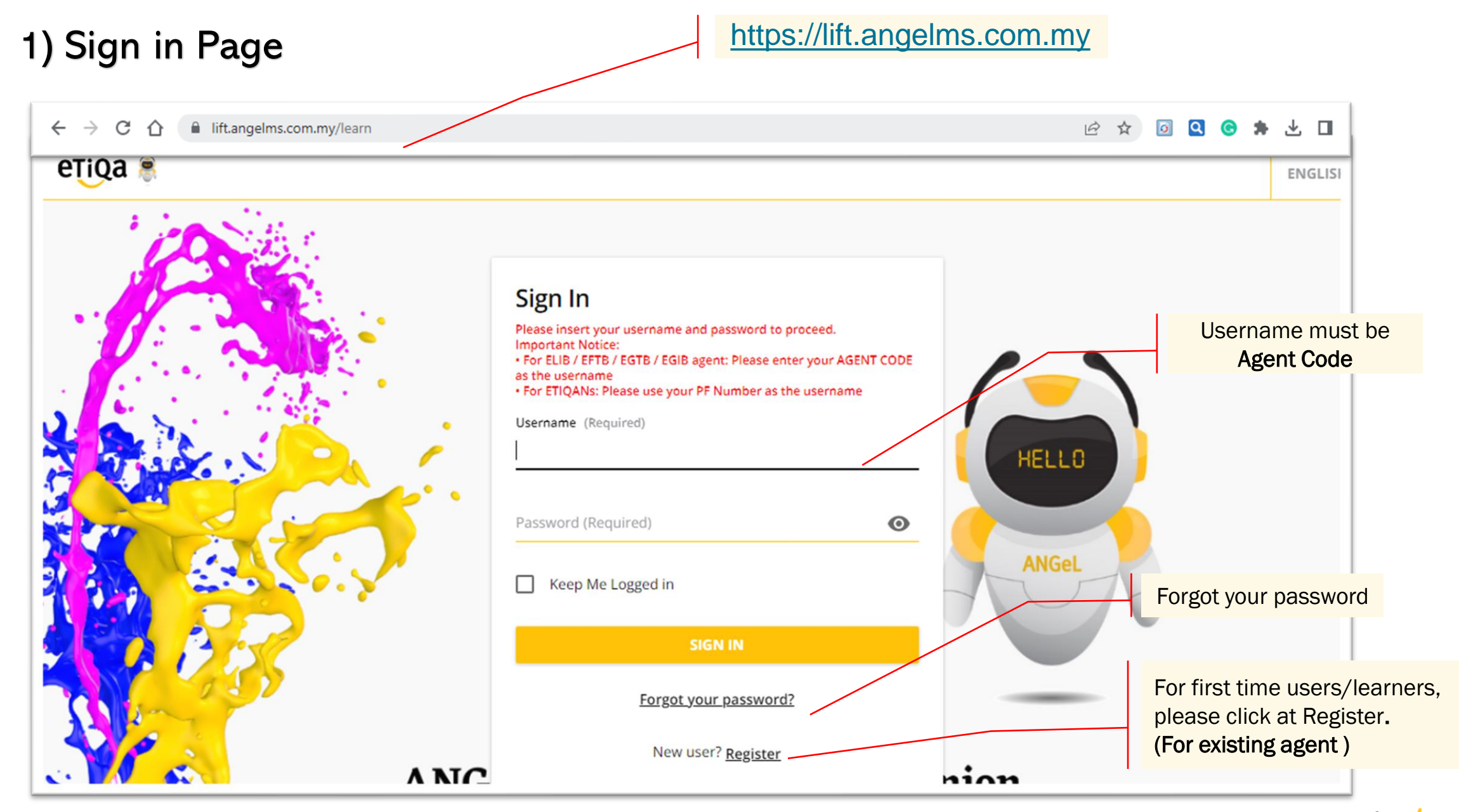

Etiqa Academy

#### 2) Forgot password

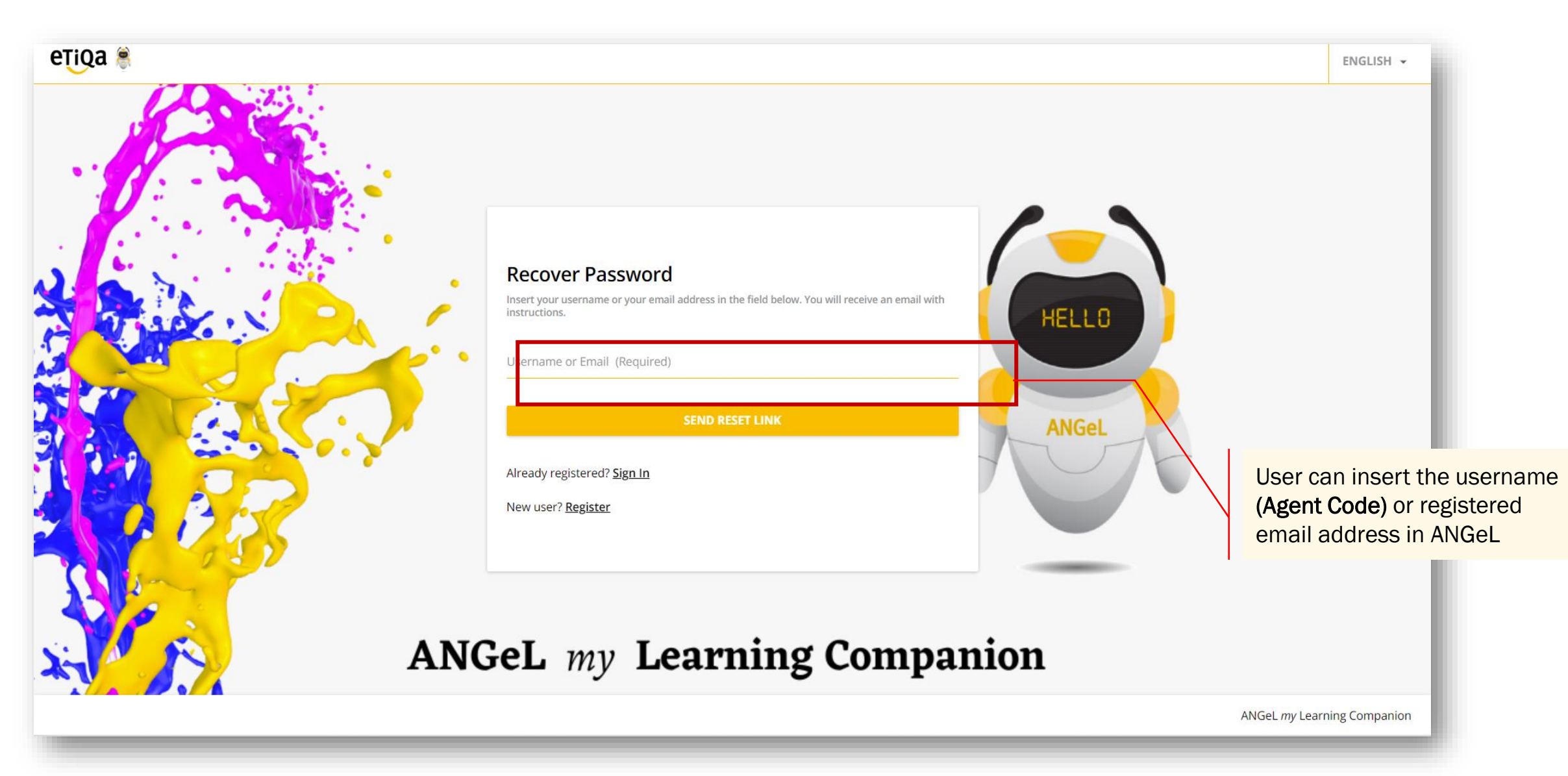

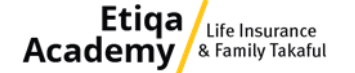

# 3) Self-Registration (for existing agent only)

| 1 User Profile 2 Additional Fields                                                   |                                              |      | Register<br>Begin your new learning experience by simply filling out this form. Important Notice: Please use your AGENT CODE as the<br>username |            |                         |                         |                              |                     |
|--------------------------------------------------------------------------------------|----------------------------------------------|------|----------------------------------------------------------------------------------------------------|------------|-------------------------|-------------------------|------------------------------|---------------------|
| Username (Required)                                                                  | Email (Required)                             |      | Ser Profile — 2 Additional Field                                                                                                    | ds         |                         |                         |                              |                     |
| First Name                                                                           | Last Name                                    |      | Your Agent Code (Username) (Required)                                                                                                    | Your Co    | ntact Number (Required) |                         |                              |                     |
| Password (Required)                                                                  | Retype Password (Required)                   | ø    | Region (Required)                                                                                                    | ▼ Joined D | Date (Required)         | ø                       |                              |                     |
| Language (Required)                                                                  | Branch Name<br>Family Takaful Existing Agent | ~    | Already registered? Sign In                                                                                                    |            |                         |                         |                              |                     |
| TERMS OF USE                                                                         | Family Takaful New Agent                     |      | PREVIOUS                                                                                                    |            |                         | REGISTER                |                              |                     |
| I accept the terms of the privacy policy View Privacy Already registered? Sign In    | y Life Insurance New Agent                   |      |                                                                                                    |            |                         |                         |                              |                     |
|                                                                                      |                                              | NEXT |                                                                                                    | HELLO      | Fill in all success     | the requ<br>fully regis | ired informa<br>stered, user | ition. Afte<br>will |
|                                                                                      |                                              |      |                                                                                                    |            | receive a               | an activa               | tion email.                  |                     |
| Please select accordingly to<br>your agent type Family<br>kaful / Life Insurance Age | nt                                           |      |                                                                                                    |            |                         |                         |                              |                     |

1

Etiqa Academy & Family Takaful

## 4) ANGeL ID Creation Email

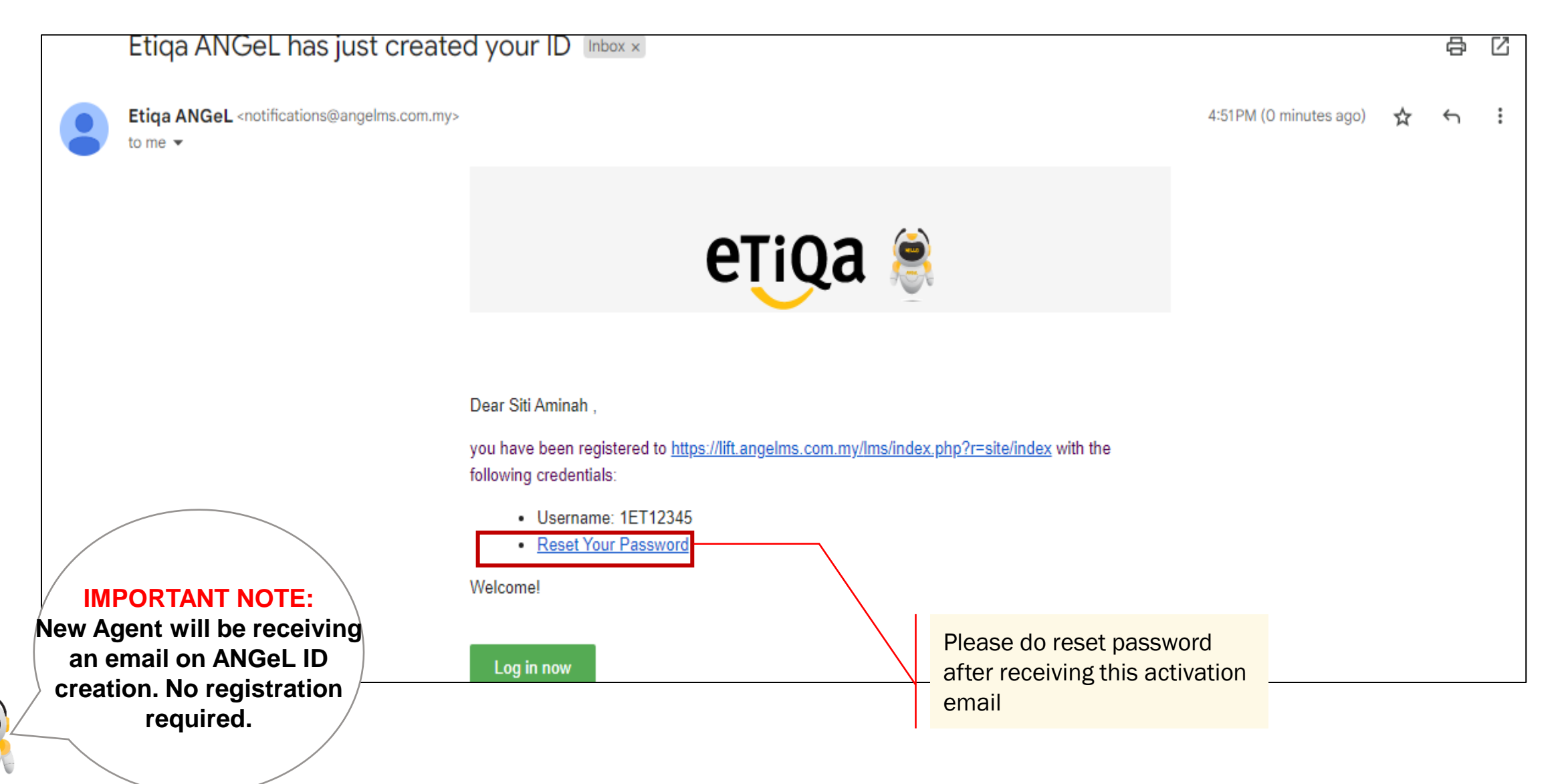

Etiqa Life Insurance Academy & Family Takaful

#### 5) Dashboard

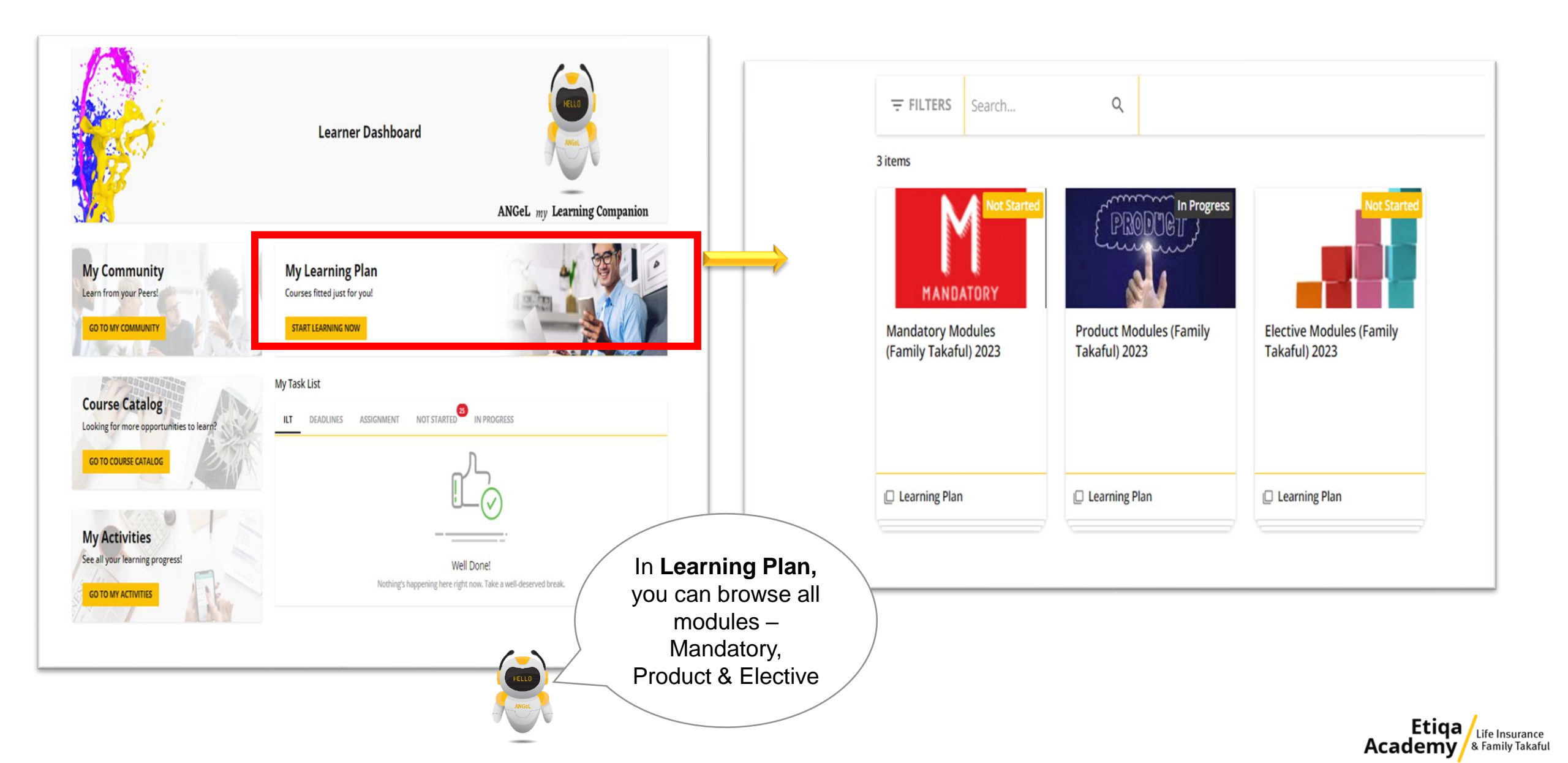

## 5) Dashboard (Cont.)

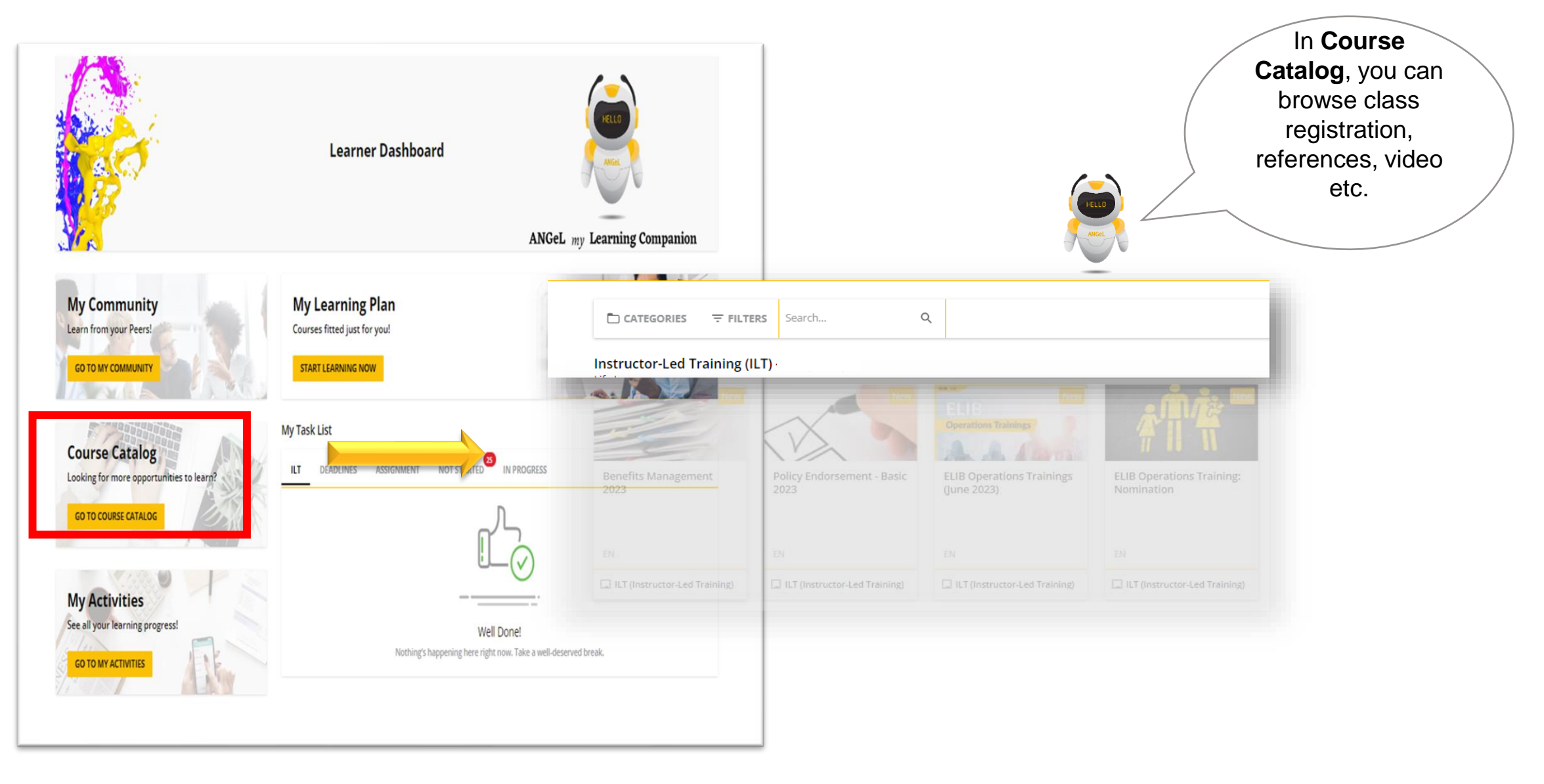

Etiqa Academy

# 6) Course 'Compliance 4 in 1' (Mandatory)

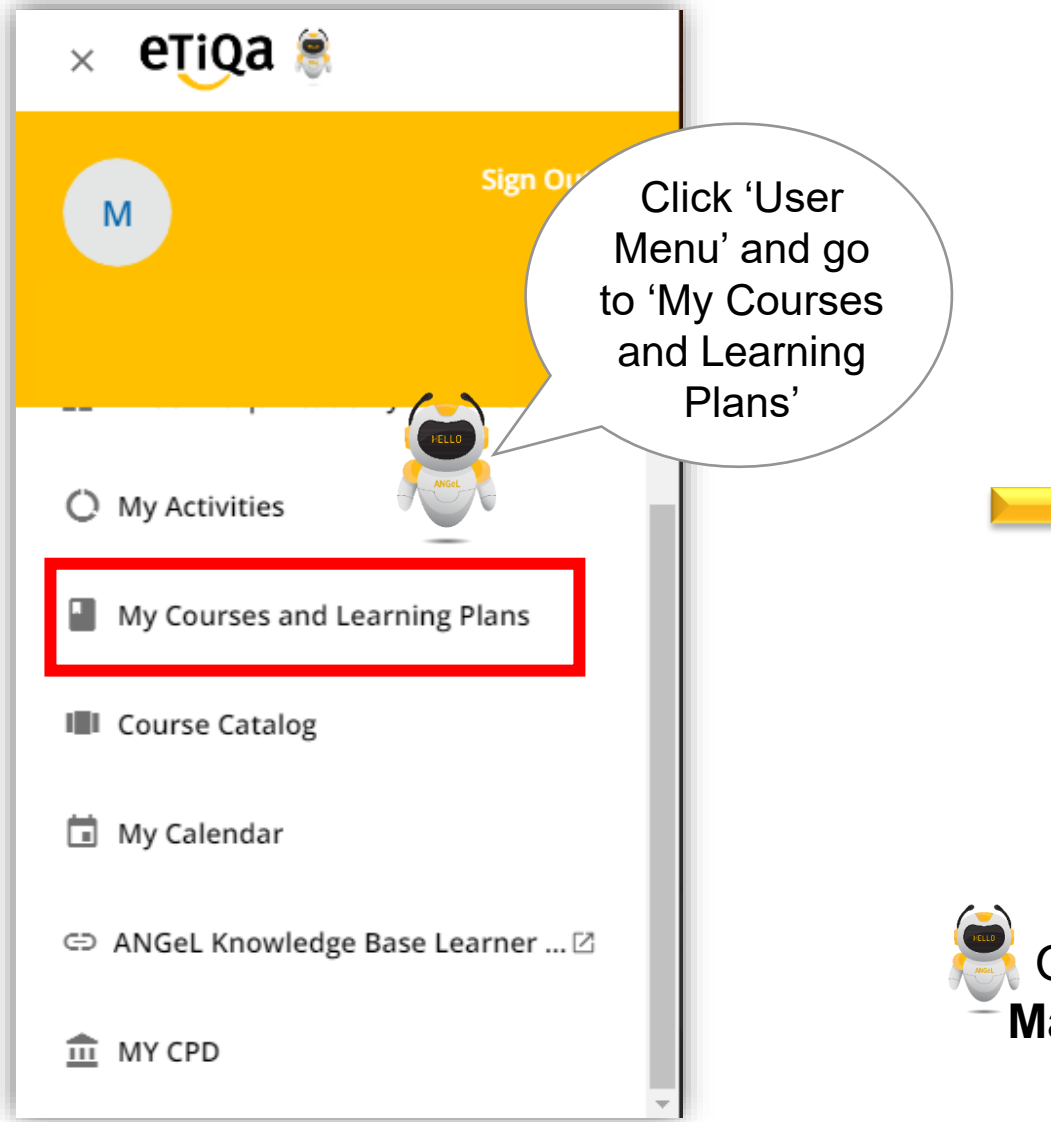

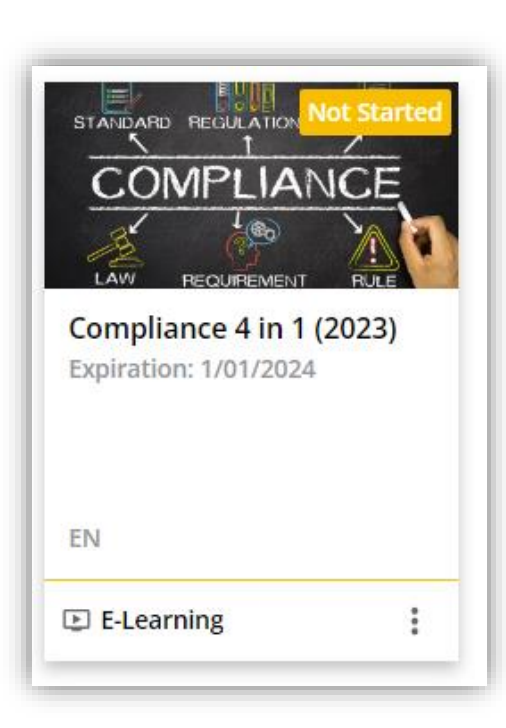

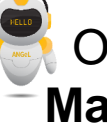

Only for those who have not completed AMLA, ABC, Market Conduct & Social Media Guidelines modules.

Etiqa Academy & Family Takaful

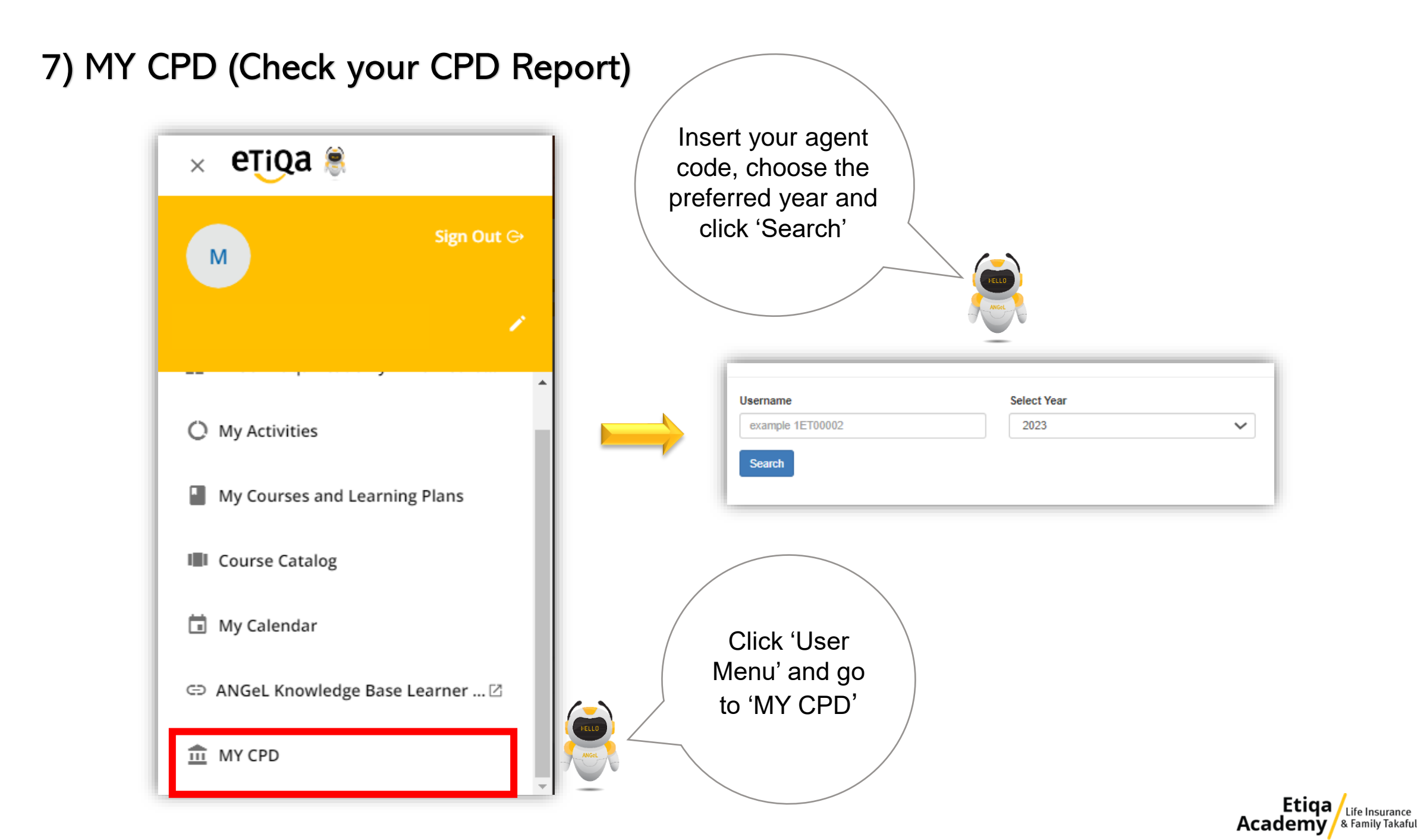

## 8) MY CPD Breakdown

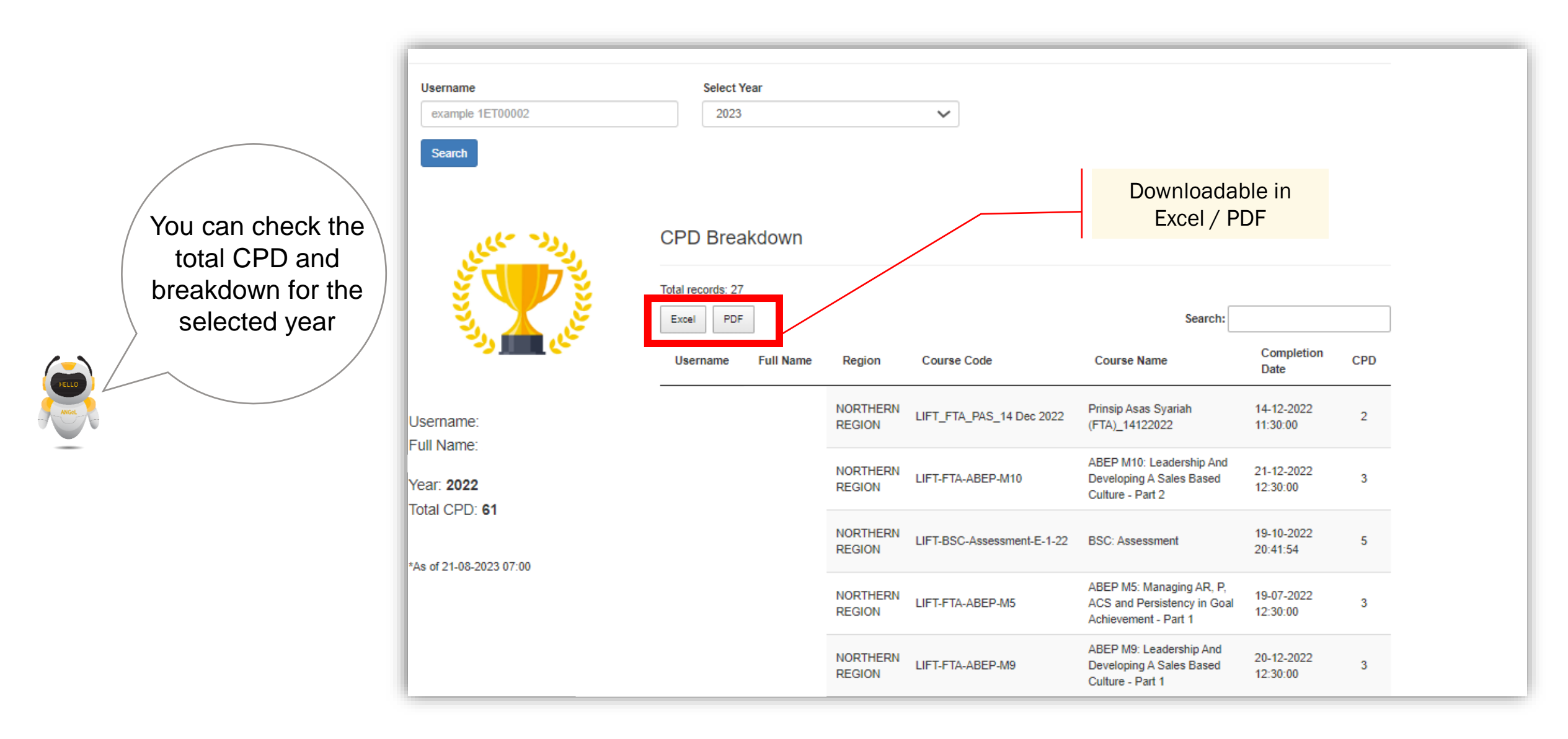

Etiqa Academy & Family Takaful

# **Need Help** with your ANGeL account?

Our dedicated support team at ANGeL Helpdesk is here to assist you. Just drop us an email at helpdesk@angelms.com.my and we'll promptly address your concerns and provide the guidance you need.

We're committed to ensuring your satisfaction and a seamless experience with ANGeL.

Reach out to us anytime. we're here to assist you!

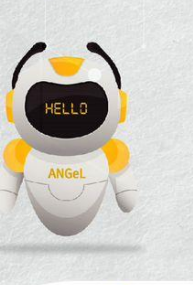

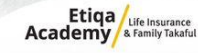

Thank You

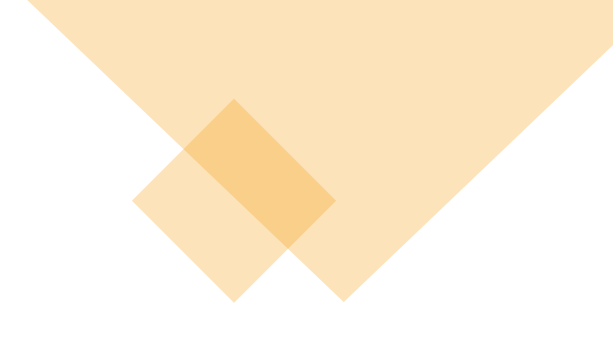